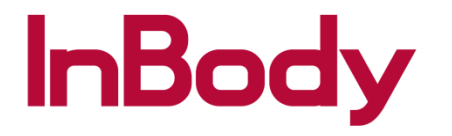

## BSM170 Connection: 570/770

1. Press the admin menu on the main screen and go to option #17 for bluetooth

|                                  | Setup               | Troubleshooting | Exit        |
|----------------------------------|---------------------|-----------------|-------------|
| 17. Blueto                       | oth                 |                 | X           |
| 18. Manua                        | al/Automatic Weight |                 | Automatic   |
| 19. Adjust                       | Weight              |                 | 0.0lbs      |
| 20. Refere                       | ence Range          |                 |             |
| 21. N/A                          |                     |                 |             |
| 22. N/A                          |                     |                 |             |
| 23. Touch                        | screen Alignment    |                 |             |
| 24. Customer Service Information |                     |                 | 1-323-932-6 |
| <                                | 1 2                 | 3 4             | >           |

## 2. Please press O to connect and choose statiometer

| 17. Bluetooth                                                                | Exit |  |  |  |  |
|------------------------------------------------------------------------------|------|--|--|--|--|
| Bluetooth can connect the InBody with Lookin'Body or other de∨ices.          |      |  |  |  |  |
| Connect via Bluetooth?                                                       |      |  |  |  |  |
| Select software or device to connect. (Only one can be connected at a time.) |      |  |  |  |  |
| Lookin'Body                                                                  |      |  |  |  |  |
| Stadiometer                                                                  |      |  |  |  |  |
| Next                                                                         |      |  |  |  |  |

3. Before you press connect, please turn the BSM170 on and then press connect. You will see the BSM170 ID. Please choose the BSM170 and press connect.

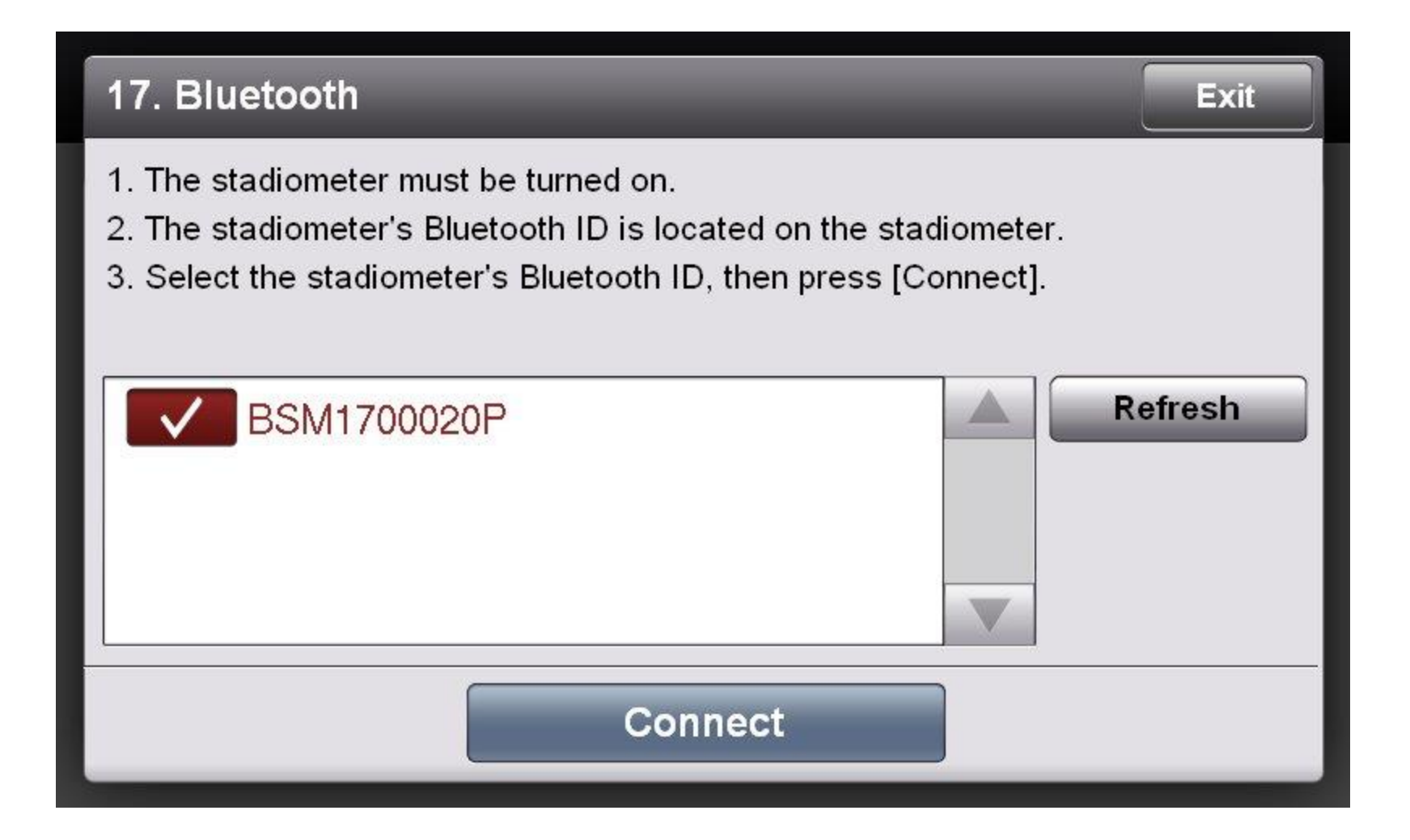

3. Press Exit and you will see that the connection was established.

| 17. Bluetooth                                                                | Exit |  |  |  |  |
|------------------------------------------------------------------------------|------|--|--|--|--|
| Bluetooth can connect the InBody with Lookin'Body or other de∨ices.          |      |  |  |  |  |
| Connect via Bluetooth?                                                       | 0    |  |  |  |  |
| Select software or de∨ice to connect. (Only one can be connected at a time.) |      |  |  |  |  |
| Lookin'Body                                                                  |      |  |  |  |  |
| Stadiometer<br>BSM1700020P                                                   |      |  |  |  |  |
| Next                                                                         |      |  |  |  |  |